1) do you have this license detail shown on bottom left (<u>det@det.dk</u> (Advanced)

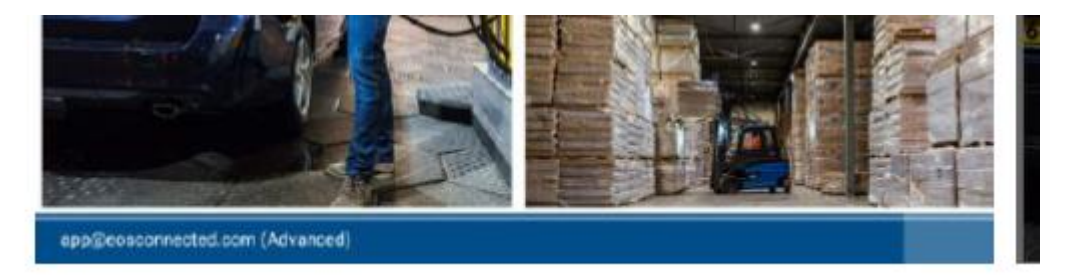

2) I can see in your SMS that your local licenses in the tablet are empty, see example picture:

|                                                                                                    | EOS P                                                             | ackage                  | Licens                      | e Mana                  | iger        |          |
|----------------------------------------------------------------------------------------------------|-------------------------------------------------------------------|-------------------------|-----------------------------|-------------------------|-------------|----------|
| Please make                                                                                             | e sure to d<br>enabli                                             | ownload si<br>ng packag | ufficient lie<br>es on your | censes fro<br>EOS devic | m the clou  | d before |
|                                                                                                    |                                                                   | Loca                    | il license                  | s                       |             |          |
| ackage 0: Star<br>ackage 1: Prer<br>ackage 2: Sen<br>ackage 3: Brid<br>ackage 4: Data<br>ackage 4: Data | idard<br>nium<br>sor Shariny<br>ge Connec<br>i Export<br>i Export | 2<br>it<br>ihting       |                             |                         |             |          |
| Package:                                                                                                | 0                                                                 | 1                       | 2                           | 3                       | 4           | 5        |
| Licenses:                                                                                               | 0                                                                 | 0                       | 0                           | 0                       | 0           | 0        |
|                                                                                                    | Show em                                                           | ciode a                 | Ref                         | uers<br>um license      | es to cloud |          |
|                                                                                                    |                                                                   | The second              |                             | نعفت                    |             |          |
| Package                                                                                                 |                                                                   |                         |                             |                         |             |          |
| Package                                                                                                 | 2                                                                 | 8                       |                             | 0                       | 4           | +        |

- 3) I can also see in your SMS that you still have 2pcs of both packages still in cloud (under text "Cloud license orders")
- 4) You need to download licenses from cloud by choosing how many licenses you want to download to your device.

Choose quantity with scroll bar (choose number 2) and then press arrow down to get those licenses from cloud to your tablet.

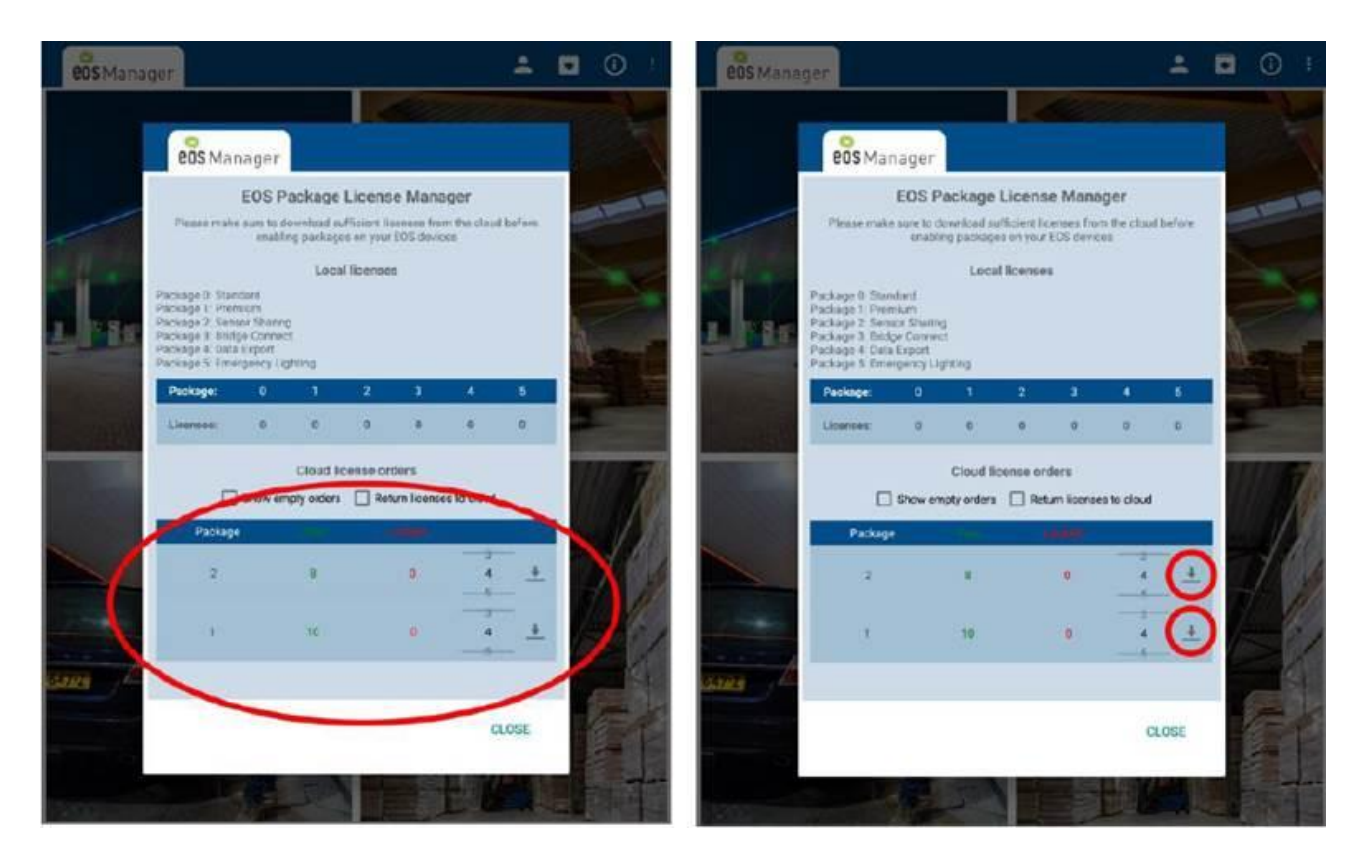

5) Now you can see that you have less in cloud but same amount in your tablet.

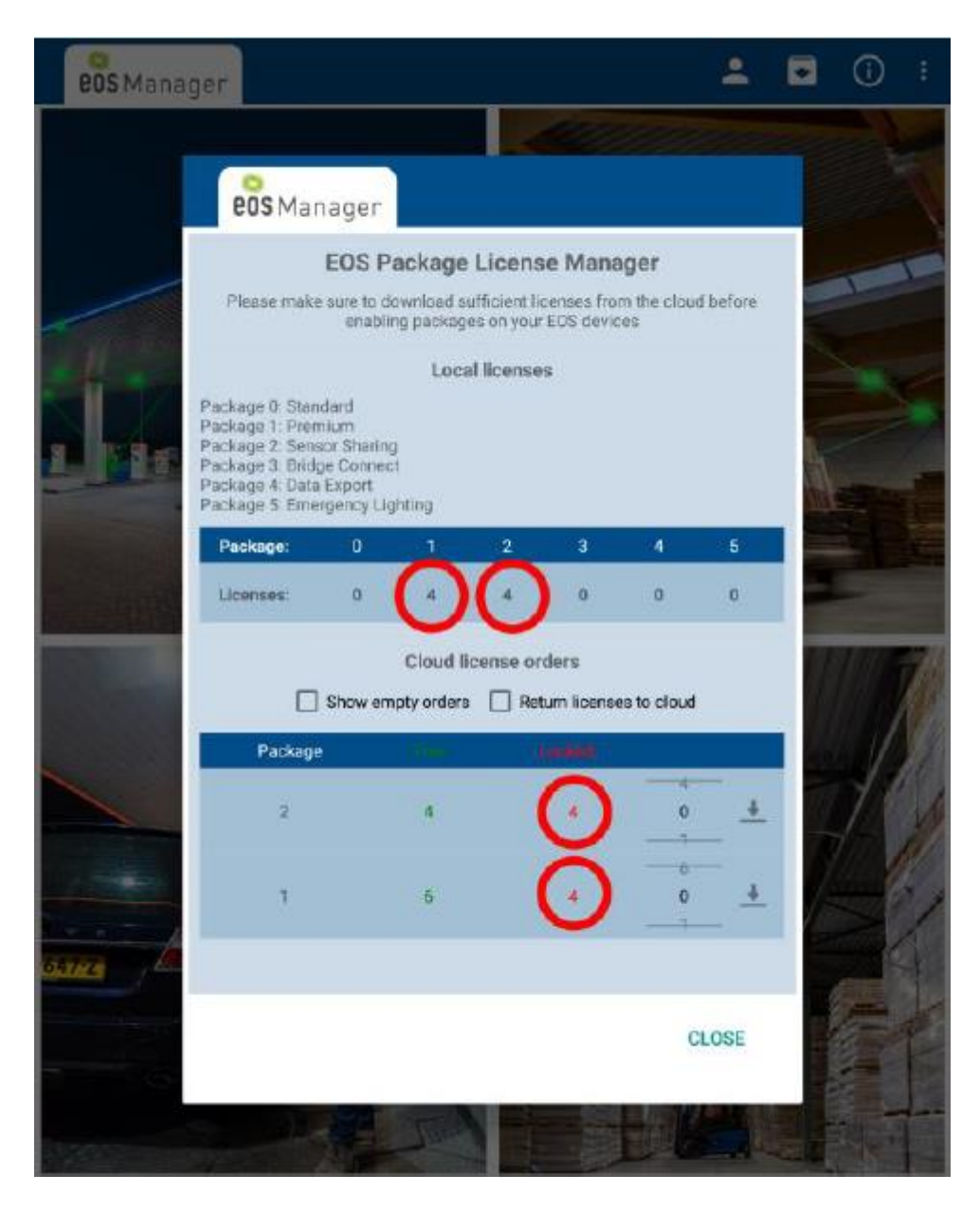

- 6) Now proceed from **EOS User manual** page 10 to find those 2 pcs of Luci's. Creating group number 1 from those two lights.
- 7) Skip position 8: Perform DFU
- 8) Continue from position 9 to upload software packages from your tablet to Luci's.
- 9) Skip position 10.
- 10) Go to Examples on page 20 to activate the sensor sharing functionality: Activate both boxes "share" and "use" for both Luci's.

|            | Det                 | alls of             | group              | 1     |                    |   |
|------------|---------------------|---------------------|--------------------|-------|--------------------|---|
|            | D                   | ata avail           | ability:           |       |                    |   |
|            | 24                  | Ali data av         | ailable.           |       |                    |   |
|            | D Onl               | Overvi<br>y show se | ew:<br>lected de   | vices |                    |   |
| Share      | Motion<br>Share Use |                     | Light<br>Share Use |       | Level<br>Share Use |   |
| oup (4): 🔤 |                     | Ð                   |                    |       | 0                  |   |
| 978111     |                     |                     |                    |       |                    | × |
| 250526     |                     |                     |                    |       |                    | × |
| CO0639     |                     |                     |                    |       |                    | × |
| 250526 🖬   | •                   |                     |                    |       |                    |   |

11) Exit EOS Manager and you are done. Put those two lights away from each other and wait for 2 minutes that those both will be in dimmed power.Now move around one Luci and you will see that also other Luci will go to full power.